## E-İmzasız Onay Alma İşlemleri

Teknik sorunlardan yada e-imzanın olmaması durumlarında e-imzasız onay yetkisinin <u>https://portal.uyap.gov.tr</u> adresinden portal şifresi ile giriş yaptıktan sonra Personel Uygulamaları ekranına giriş yapınız.

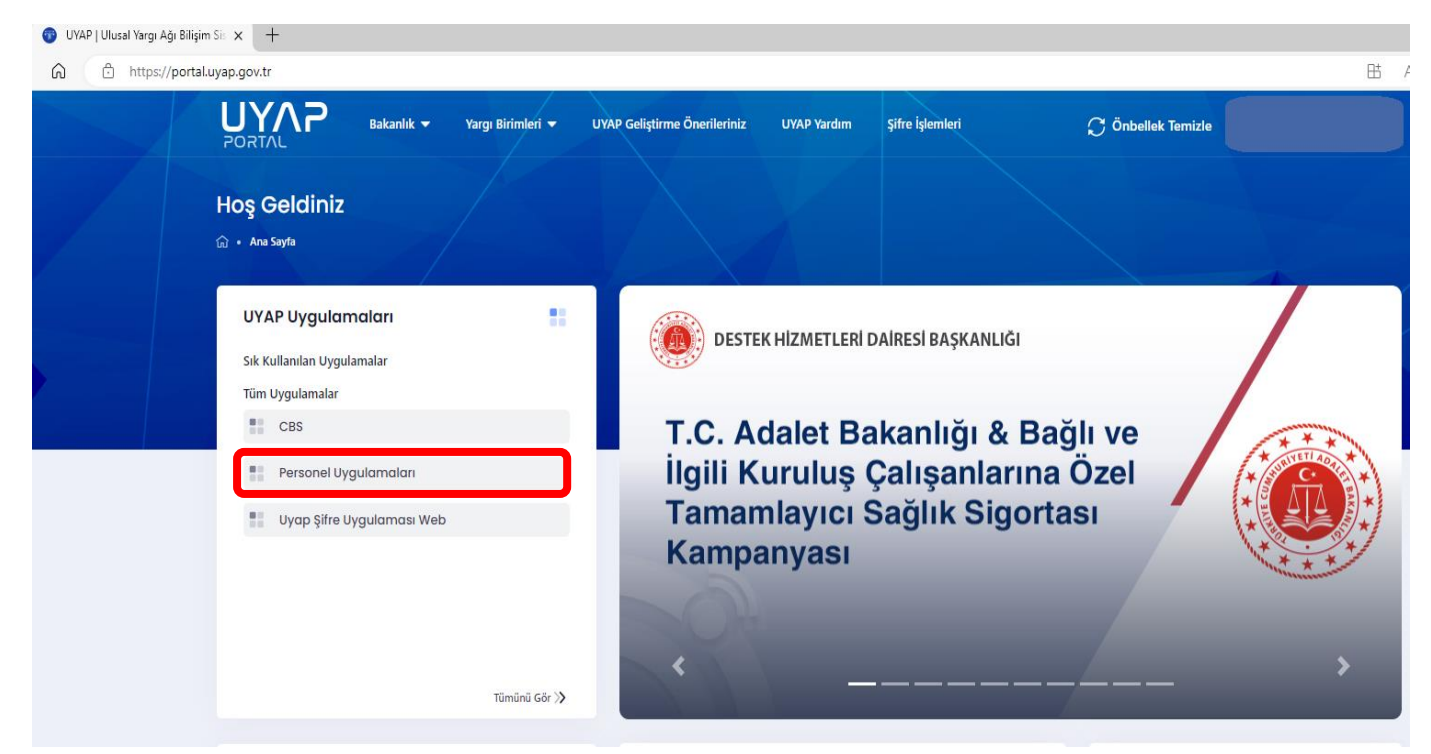

| Kişisel İşlemler Gelen / Giden Evrak Genel İşlemler | r Genel-Ortak( <u>X</u> ) <mark>Görünüm</mark> |
|-----------------------------------------------------|------------------------------------------------|
| A A A A A A A A A A A A A A A A A A A               |                                                |
| İş Listesi                                          |                                                |
| 🍥 İş Listesi GNL_IS_001)                            |                                                |
| Aktif Görevlendirmeler                              | 🤣 Yeni İşler 👢 🔍 Detaylı Arama 😵 Yardım 🎅 🚔 🕚  |
| Mersin Bildi İşlem Şefliği                          | Dosya Başlatan                                 |
| Kisisel İslemler sekmesine tıklar                   | viniz.                                         |

| Kişisel İşlemler Gelen / Giden Evra                                           | <mark>ak <u>G</u>enel İşlemler Genel-Ortak(<u>X</u>) <mark>Görünüm</mark></mark> |          |
|-------------------------------------------------------------------------------|----------------------------------------------------------------------------------|----------|
| Özlü <u>k</u> Bilgisi                                                         | D. D. 📿 😪 🐝 💴                                                                    |          |
| Talepler                                                                      |                                                                                  |          |
| CTE Personel Tanıma Formu                                                     |                                                                                  |          |
| UYAP E-İmzasız Onay İşlemi                                                    |                                                                                  |          |
| Hakim ve Savcı Kanu Yolu Bilgileri<br>Avukat Stajyerlere Ait Çızli Sicil Fişi | 🥱 Yeni İşler 👎 🔍 Detaylı Arama 😵 Yardım 🇪 📄 ①                                    |          |
| Mal Bildirimi                                                                 | 🔍 🖃 👷 🍡 💌 💽 🤃 👔 🛛 Dosya                                                          | Başlatan |
| Hakim/Savcı Not Fişi (KDF) Raporu                                             |                                                                                  |          |
| Birim Rehber                                                                  |                                                                                  |          |
| Bugün                                                                         |                                                                                  |          |
| 🧃 Geç Kalanlar                                                                |                                                                                  |          |
|                                                                               |                                                                                  |          |
| Onayladıklarım                                                                |                                                                                  |          |
|                                                                               |                                                                                  |          |
| Onaya Gelecekler                                                              |                                                                                  |          |

## <u>"UYAP E-İmzasız Onay İşlemi" sekmesine tıklayınız.</u>

| Kişisel İşlemler  | Gelen / Giden Evrak <u>G</u> enel İşlemler Genel-Ortak(X) <mark>Görünüm</mark>                                                                            | Menu Arama                                                                                                    |                                                                        | 0               |
|-------------------|----------------------------------------------------------------------------------------------------|----------------------------------------------------------------------------------------------------|------------------------------------------------------------------------|-----------------|
| 🧳 📫 F             | 🕺 📸 🗅 🔌 📭 🗣 🥥 🗙 💱 🐖 આ                                                                                                    |                                                                                                    |                                                                        |                 |
| İs Listesi Kisi I | imza Güncelleme                                                                                                    |                                                                                                    |                                                                        | <               |
| 🍥 Kişi E imza Gün | celleme (EIMZA_GNL_0010)                                                                                                    |                                                                                                    |                                                                        | 0               |
| [İşlem Türü]      |                                                                                                    |                                                                                                    |                                                                        |                 |
| UYAP E İmz        | a İşlemleri Yetkili Bilgisayar İşlemleri                                                                                                    |                                                                                                    |                                                                        |                 |
| [ E İmza Durum ]  |                                                                                                    |                                                                                                    |                                                                        |                 |
| Eimza Durumu      | Aktif Son Aktiflik                                                                                                    |                                                                                                    |                                                                        |                 |
|                   | 🗇 E imzam Yanımda Değil(1 Günlüğüne Pasif Edilecektir.)                                                                                                   |                                                                                                    |                                                                        |                 |
|                   | E imzamda Teknik Problem Var(15 günlüğüne Pasif Edilecektir.)                                                                                             |                                                                                                    |                                                                        |                 |
|                   |                                                                                                    |                                                                                                    | Sorgula                                                                | Kaydet          |
|                   | okeninin bilgisayara taklı olmadan kapatıp tekrar açtığınızda e-imza<br>Belirtilen süre sonunda e-imza zorunluluğu sistem t<br>sağlanması gerekmektedir." | egeni olmak dzele gegici olarak kaldımacakur. O YAP<br>zorunluluğu olmayan evrak türlerinde e-imzasız onay<br>arafından otomatik olarak yeniden aktif hale getirilece | bilişini Sistemi Exa<br>İşlemini yapabilecek<br>ktir. Bu süre içinde e | -imza temininin |
| [Genel İşlem]     |                                                                                                    |                                                                                                    |                                                                        |                 |
|                   |                                                                                                    |                                                                                                    |                                                                        | Kapat           |

Açılan sayfada E-imza Durumu kısmının altında yer alan 2. Sıradaki **"E-imzamda Teknik Problem Var (15 günlüğüne Pasif Edilecektir.)"** seçeneği seçilerek **"KAYDET"** butonuna basılır ve e-imzasız onay yetkisi aktif hale gelmiş olur.

<u>Not:</u> Bu işlemi yaptıktan sonra tarayıcı dahil hepsi kapatın ve portala giriş yeniden yapınız. Ayrıca e-imzanız süresi bitmiş yenileme için sertifikanızı bekliyor iseniz bu işlemler sonrasında eimza token cihazını bilgisayara takmadan kullanınız.